## JE ME LICENCIE

Date butoire pour les renouvellement de licence: dimanche 18 <u>septembre.</u>

1.Je reçois un lien par le club sur l'adresse mail avec laquelle j'ai fais ma dernière licence (si changement, merci de mettre un mail au club pour que nous changions avant de vous envoyer le

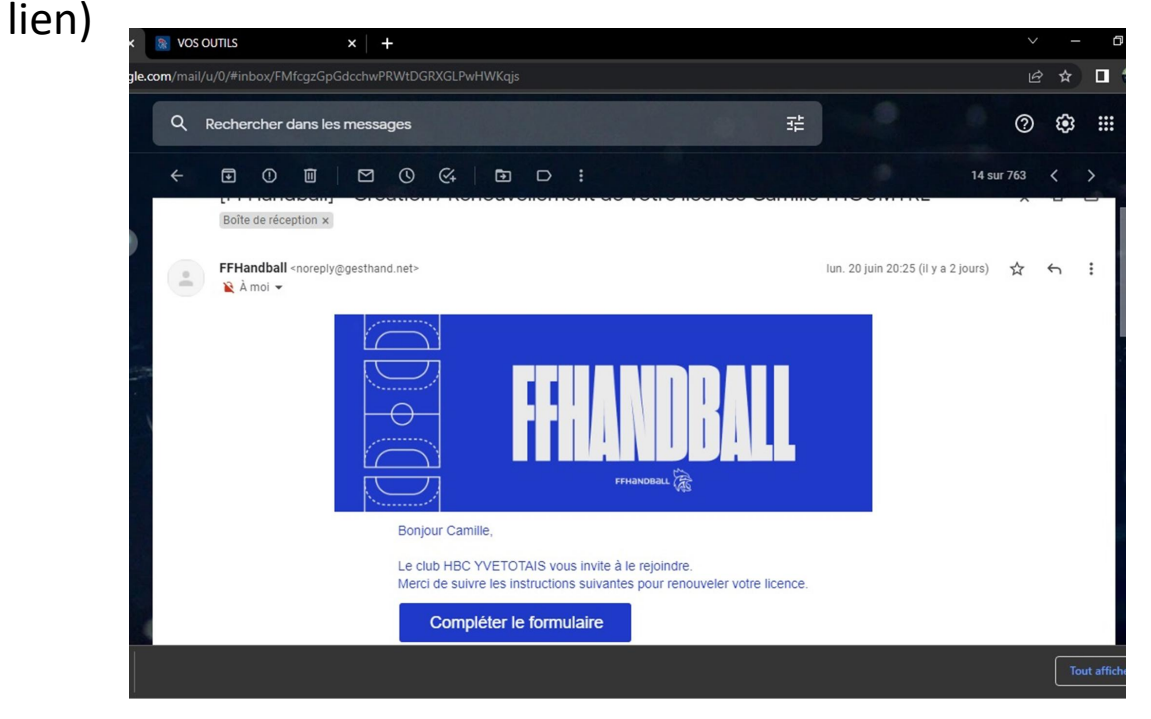

Je clique sur «compléter le formulaire»

2.Je vérifie que mes informations sont correctes et les modifie si besoin.

| 🟠 🔒 gesthand.net/ihand-i                                                                                                    | central/public/licence/571fa832-9aa                                                                                                    | ad-4a9f-b8d9-2a9ed08777b4                                                                                                    | 1/crt1=61ct4df09ceea25a28963e20fd8                                                                                                    | 85c6d2c675be97                                                                                                    |                                                                                                    |
|----------------------------------------------------------------------------------------------------|----------------------------------------------------------------------------------------------------|----------------------------------------------------------------------------------------------------|----------------------------------------------------------------------------------------------------|----------------------------------------------------------------------------------------------------|----------------------------------------------------------------------------------------------------|
|                                                                                                    | Bienvenue CA                                                                                                    | Bienvenue CAMILLE, le club HBC YVETOTAIS vous attend                                                                                                    |                                                                                                    |                                                                                                    |                                                                                                    |
| Identité                                                                                                    | Adresse et contact                                                                                                    | Licence                                                                                                    | Justificatifs                                                                                                    | Validation                                                                                                    |                                                                                                    |
|                                                                                                    |                                                                                                    | -                                                                                                    |                                                                                                    |                                                                                                    |                                                                                                    |
| ldentité                                                                                                    |                                                                                                    |                                                                                                    |                                                                                                    |                                                                                                    | _                                                                                                    |
| Mag                                                                                                    | Nom de naissance *                                                                                                    | THOUMYRE                                                                                                    | Nationalité                                                                                                    | * FRANCE                                                                                                    | ~                                                                                                    |
|                                                                                                    | Nom usuel                                                                                                    |                                                                                                    | Pays de naissance                                                                                                    | * FRANCE                                                                                                    | ~                                                                                                    |
|                                                                                                    | Prénom<br>* Date de naissance                                                                                                    | 27/06/1995                                                                                                    | Département de<br>naissance                                                                                                    | 76 - SEINE-MARITIME                                                                                                    | ~                                                                                                    |
| Modifier                                                                                                    | Sexe *                                                                                                    | H F                                                                                                    | Ville de naissance                                                                                                    | * NULLEMONT                                                                                                    | ~                                                                                                    |
|                                                                                                    |                                                                                                    |                                                                                                    |                                                                                                    |                                                                                                    | Suivant                                                                                                    |
|                                                                                                    |                                                                                                    |                                                                                                    |                                                                                                    |                                                                                                    | Sulvant                                                                                                    |
|                                                                                                    |                                                                                                    |                                                                                                    |                                                                                                    |                                                                                                    |                                                                                                    |
| *                                                                                                    |                                                                                                    |                                                                                                    |                                                                                                    |                                                                                                    |                                                                                                    |
| FFHandBall                                                                                                    |                                                                                                    |                                                                                                    |                                                                                                    |                                                                                                    |                                                                                                    |
|                                                                                                    |                                                                                                    |                                                                                                    |                                                                                                    |                                                                                                    |                                                                                                    |
|                                                                                                    |                                                                                                    |                                                                                                    |                                                                                                    |                                                                                                    |                                                                                                    |
|                                                                                                    |                                                                                                    |                                                                                                    |                                                                                                    |                                                                                                    |                                                                                                    |
| Création / Renouv X 🛞 iHand                                                                                                    | ې<br>بر 11<br>× 100                                                                                                    | soutils ×                                                                                                    | • • • • • • •                                                                                                    |                                                                                                    | ^ @ @ ♥ d× ₩ 22/06/7                                                                                                    |
| Création / Renou: X 🛞 iHand<br>A gesthand.net/ihand-cen                                                                                                    | × vo<br>vral/public/licence/adresse/571fa83<br>Bienvenue CAM                                                                                                    | sourius x<br>2-9aad-4a9f-b8d9-2a9ed08                                                                                                    | I                                                                                                    | 20fd85c6d2c675be97<br>s attend                                                                                                    | ^ @ @ @ @ 4 ≌ 22/08/20                                                                                                    |
| Création / Renou × 🛞 iHand<br>i gesthand.net/ihand-cen<br>identité                                                                                                    | × vo<br>vo<br>tral/public/licence/adresse/571fa83<br>Bienvenue CAM<br>Adresse et contact                                                                                                    | sourius ×<br>2-9aad-4a9f-b8d9-2a9ed08<br>ILLEE, le club H                                                                                                    | Contractions<br>Contractions<br>C | 20fd85c6d2c675be97<br>Is attend<br>Validation                                                                                                    | ∧ ጭ G ♥ 4 ₩ 22/06/20<br>✓ - σ ×<br>ᡤ ☆ □ ∰ :                                                                                                    |
| Création / Renou X 👔 iHand<br>a gesthand.net/ihand-cen<br>Identité<br>Adresse et contact                                                                                                    | x va<br>tral/public/licence/adresse/571fa83<br>Bienvenue CAM                                                                                                    | s ournis x<br>2-9aad -4.97-1-6609-2-29eed08<br>ILLEE, le Club H                                                                                                    | I O C VVETOTAIS vou<br>Justificants                                                                                                    | 20fd85c6d2c675be97<br>s attend<br>Validation                                                                                                    | ^ @ @ ♥ 4 ₩ 22/06/20                                                                                                    |
| Création / Renou- X 🛞 iHand<br>e gesthand.net/ihand-cen<br>Identité<br>Adresse et contact<br>N <sup>2</sup>                                                                                                    | tral/public/licence/adresse/571fa83 Bienvenue CAMI Adresse et contact                                                                                                    | sourus x<br>2-9aad-4a9f-b6d9-2a9ed08<br>ILLE, le club H<br>Lucence                                                                                                    |                                                                                                    | 20fd85c6d2c675be97<br>s attend<br>Validation                                                                                                    | - @ @ @ ♥ 4 ™ 2206,20                                                                                                    |
| Création / Renou- X 🛞 iHand<br>a gesthand.net/ihand-cen<br>Identité<br>Adresse et: contact<br>N <sup>o</sup><br>Rue, voie                                                                                                    | × vo<br>x vo<br>tral/public/licence/adresse/571fa3<br>Bienvenue CAM<br>Adresse et contact                                                                                                    | sournis x<br>2-9aad-4a9f-bbd9-2a9ed00<br>ILLE, le club H<br>Licence                                                                                                    | ●     ●     ◆     ●     ●       1     +       777b47crtl=61cf4dt09ccea25a29930       BC YVETOTAIS vou       Justificatifs       Téléphone                                                                                                    | 201485-66426675be97<br><b>S attend</b><br>Validation<br>Sile V<br>0616654651                                                                                                    | ^ @ G ♥ ♥ ₩ 2206,20                                                                                                    |
| Création / Renou- X 🛞 itland<br>@ gesthand.net/hand-cen<br>Identité<br>Adresse et contact<br>N <sup>o</sup><br>Rue, voie<br>N <sup>o</sup> appartement, escalier                                                                                                    |                                                                                                    | sourius x<br>2-9aad-439f-19649-249e000<br>ILLEE, le club H<br>Licence                                                                                                    | ●       ●       ◆       ●       ●         Y77542crt1=61cf4df09ccea25a20963e       BC YVETOTAIS vou         Justificantfs         Justificantfs         Téléphone       ●orrate         +33         Apoute                                                                                                    | 20rd85c6d2c675be97<br><b>s attend</b><br>Validation<br>sle v<br>0616654651 x                                                                                                    | ∧ @ G ♥ 4 ₩ 22/06/20<br>∨ - Ø ×<br>⊮ ☆ □ ♥ :                                                                                                    |
| Création / Renour X 🛞 iHand<br>e gesthand.net/hand-cen<br>Identité<br>Adresse et contact<br>N <sup>a</sup><br>Rue, voie<br>N <sup>a</sup> appartement, escaller<br>Résidence, batiment                                                                                                    |                                                                                                    | COURS     SOUTUS     X     SOUTUS     X     SOUTUS     X     SOUTUS     X     SOUTUS     X     SOUTUS     X     SOUTUS     X     SOUTUS     X     X | ●       ●       ◆       ●       ●         Y777b47crt1=61cf4df09ccea25a29c3e       BC       BC       YVETOTAIS vou         Justificanfs       Justificanfs         Téléphone       =33         Email       *       camili                                                                                                    | 20rd85c6d2c675be97<br><b>s attend</b><br>Validation<br>Defec54c51<br>x<br>le thoumyre@gmail.com                                                                                                    | ∧     00     20     10     10       ∨     -     0     ×       ∠     -     0     ×                                                                                                    |
| Création / Renour X 🛞 Pland<br>e gesthand.net/hand-cen<br>Identité<br>Adresse et contact<br>N <sup>2</sup><br>Rue, voie<br>N <sup>3</sup> appartement, escaller<br>Résidence, bàtiment<br>Lieu dit<br>Pare                                                                                                    |                                                                                                    | sourius x<br>2.9aad-4a91-b8d9-2a9ed08<br>ILLE, le club H<br>Ucence                                                                                                    | C      C                                                                                                    | 20/d85c6d2c675be97<br><b>s attend</b><br>Validation<br>20/d85c6d2c675be97<br>Validation<br>validation<br>20/d85c6d2c675be97<br>validation<br>20/d85c6d2c675be97<br>validation                                                                             | ^ @ G ♥ ♥ ₩ 2206,20                                                                                                    |
| Celation / Renou X R itand )<br>Celation / Renou X R itand )<br>Celation / Renou X R itand / Renou / Renou |                                                                                                    | s curius x<br>2: 9aad -4:97 - B809 - 2:9ead 0:<br>ILLEE, le Club H<br>Licence                                                                                                    | Email                                                                                                    | 20/d85c6d2c675be97<br><b>S attend</b><br>Validation<br>20/d85c6d2c675be97<br>Validation<br>Validation<br>20/d85c642c675be97<br>Validation<br>20/d85c642c675be97<br>Validation                                                                             | ^ @ @ ♥                                                                                                    |
| Création / Renou X & itend<br>création / Renou X & itend<br>création / Renou X & itend<br>création d.net / hand.cen<br>Identité<br>Identité<br>Adresse et contact<br>N°<br>Rue, voie<br>N°<br>Rue, voie<br>N°<br>Rue, voie<br>N°<br>Ruénce, bâtiment<br>Lieu dit<br>Pays<br>Code postal<br>Ville                                                                                                    |                                                                                                    | s ournis x<br>2:9aad -4:91-b8:09-2:89ed08<br>ILLEE, le Club H<br>Licence                                                                                                    | I Q Q Q Q Q Q Q Q Q Q Q Q Q Q Q Q Q Q Q                                                                                                    | 20/d85c6d2c675be97<br><b>S attend</b><br>Validation<br>20/d85c6d2c675be97<br>Validation<br>validation<br>20/d85c6d2c675be97<br>Validation<br>validation<br>validation<br>validation<br>validation<br>validation<br>validation<br>validation<br>validation | ∧<br><br><br< td=""></br<>                                                                                                    |
| Création / Renou X & itand<br>e gesthand.net/hand-cen<br>Identité<br>Adresse et contact<br>N°<br>Rue, voie<br>N° appartement, escaller<br>Résidence, bàtiment<br>Lieu dit<br>Pays<br>Code postal<br>Ville                                                                                                    |                                                                                                    | s ournes view of the second second seco                                                                                                    | I Q Q Q Q Q Q Q Q Q Q Q Q Q Q Q Q Q Q Q                                                                                                    | 201d85c6d2c675be97<br><b>s attend</b><br>Validation                                                                                                    |                                                                                                    |
| Création / Renou X R iHand<br>Gesthand.net/hand-cent<br>Identité<br>Adresse et contact<br>N <sup>a</sup><br>Rue, voie<br>N <sup>a</sup> appartement, escaller<br>Résidence, bàtiment<br>Lieu dit<br>Pays<br>Code postal<br>Ville                                                                                                    |                                                                                                    | s ourus x x x x x x x x x x x x x x x x x x x                                                                                                    | I Q Q Q Q Q Q Q Q Q Q Q Q Q Q Q Q Q Q Q                                                                                                    | 201485c6d2c675be97<br><b>S attend</b><br>Validation<br>ble •<br>0616654651 •<br>*<br>te thoumyre@gmail.com                                                                                                    | ▲ ♣ ♣ ♣ ♥ ↓ ₩ 22,06,20          ✓ – Ø ×         ᡤ2 ★ □ ♥♥ ::                                                                                                    |
| Création / Renou X R iHand<br>Gesthand.net/ihand-cer<br>Identité<br>Adresse et contact<br>N <sup>a</sup> appartement, escaller<br>Résidence, bàtiment<br>Lieu dit<br>Pays<br>Code postal<br>Ville                                                                                                    | Control Control Contro Control Control Control Control Control Control Control Control Co | s ourus x x x x x x x x x x x x x x x x x x x                                                                                                    |                                                                                                    | 201485c6d2c675be97<br><b>S attend</b><br>Validation<br>De<br>0616654651 <b>x</b><br>r<br>le thoumyre@gmail.com                                                                                                    | A the Control of the second second secon |
| Création / Renou X R iHand<br>Création / Renou X R iHand<br>Création d'entré<br>Identité<br>Adresse et contact<br>N°<br>Rue, voie<br>N° appartement, escaller<br>Résidence, bàtiment<br>Lieu dit<br>Pays<br>Code postal<br>Ville                                                                                                    | Control (Control (Contro) (Control (Contro) (Contro) (Contro) (Contro) (Contro) (Contro) | sourus x x x x x x x x x x x x x x x x x x x                                                                                                    | Control Control Co                                                                                                    | 201485c6d2c075be97<br><b>S attend</b><br>Validation                                                                                                    | A the G G the Market Sutrant                                                                                                    |
| Création / Renou X R iHand<br>Création / Renou X R iHand<br>Création / Renou X R iHand<br>Création de contact<br>N°<br>Rue, voie<br>N° appartement, escaller<br>Résidence, bàtiment<br>Lieu dit<br>Pays<br>Code postal<br>Ville                                                                                                    | Control (Control (Contro) (Control (Contro) (Contro) (Contro) (Contro) (Contro) (Contro) | sourus x x x x x x x x x x x x x x x x x x x                                                                                                    | Control Control Co                                                                                                    | 201485c6d2c075be97<br><b>S attend</b><br>Validation                                                                                                    | A the G G the Market Sutrant                                                                                                    |

3.Je coche ma catégorie. Attention un «joueur+16» ou «loisir» peut être «dirigeant»(coach) mais pas l'inverse.

| M [FFHan                        | dball] - Cré | ation / Renouv 🗙 🚷 iHand     | × 🔝 VOS OUT                        | ILS               | ×   +                                                                                    |                     | ~ – Ø X                       |
|---------------------------------|--------------|------------------------------|------------------------------------|-------------------|------------------------------------------------------------------------------------------|---------------------|-------------------------------|
| $\leftrightarrow \rightarrow 0$ | ខេំ          | gesthand.net/ihand-central/p | ublic/licence/choixLicence/571fa83 | 2-9aad-4a9f-b8d9- | 2a9ed08777b4?crtl=61cf4df09ceea25a28963                                                  | e20fd85c6d2c675be97 | 🖻 🖈 🛛 🎇 i                     |
|                                 |              | В                            | ienvenue CAMILL                    | E, le club        | HBC YVETOTAIS vous a                                                                     | attend              |                               |
|                                 |              | ldentité                     | Adresse et contact                 | Licence           | Justificatifs                                                                            | Validation          |                               |
|                                 |              | Choix de la licence          |                                    |                   |                                                                                          |                     |                               |
|                                 |              |                              | Dirigeant                          |                   | Blanche Dirigeant                                                                        |                     |                               |
|                                 |              |                              | Pratiquant                         |                   | ☐ Blanche Joueur +16 ans<br>☐ HandEnsemble<br>☐ Handfit<br>✔ Joueur + 16 ans<br>☐ Loisir |                     |                               |
|                                 |              | FHIANDBALL                   |                                    |                   |                                                                                          | Precedent           | Suvant                        |
|                                 |              |                              | 📕 Q 📕                              | o 💜 들             | 0 🗆 🗸 🔯 🧛                                                                                | ^ 🔞                 | Çi 奈 ⊄× 🗃 10:22<br>22/06/2022 |

4.Je coche les activités en plus que je vais faire dans mon club Cela est juste indicatif, c'est un nouveau dispositif qui est un sondage pour la FFHB.

| M [FFHandball] - ( | Création / Renouv 🗙 🚷 iH                    | land X 💽 VC                                                              | DS OUTILS                                                       | ×   +                                                                                              |                                        |                                   |
|--------------------|---------------------------------------------|--------------------------------------------------------------------------|-----------------------------------------------------------------|----------------------------------------------------------------------------------------------------|----------------------------------------|-----------------------------------|
| < → C ↔            | gesthand.net/ihand                          | l-central/public/licence/complementLic                                   | ence/571fa832-9aad-4a9f-l                                       | 08d9-2a9ed08777b4?crtl=61cf4df                                                                     | 09ceea25a28963e20fd85c6d2c675be97      | e ☆ ∎ 🏶 :                         |
|                    |                                             | Bienvenue CAMI                                                           | LLE, le club H                                                  | BC YVETOTAIS vo                                                                                    | ous attend                             | Â                                 |
|                    | ldentité                                    | Adresse et contact                                                       | Licence                                                         | Justificatifs                                                                                      | Validation                             |                                   |
|                    | Choix des activités                         |                                                                          |                                                                 |                                                                                                    |                                        |                                   |
|                    |                                             | Le fait de cocher plusieurs<br>Il s'agit juste d'identifier le type d'ac | types d'activités n'aura aucu<br>tivité qui vous intéresse et c | ne incidence sur le coût final de d<br>ue vous envisagez de pratique au                            | otre licence.<br>u sein de votre club. |                                   |
|                    |                                             | Type d'activité pratique *<br>(choix multiples)                          |                                                                 | Handit<br>Handball (à 7)<br>Hand à 4<br>Beach Handball<br>Para handball<br>Tous types de dirigeant |                                        |                                   |
|                    | Complémentaire à la                         | licence                                                                  |                                                                 |                                                                                                    |                                        |                                   |
|                    | Votre * 168<br>taille<br>Type de paiement : | cm                                                                       | Ve<br>la                                                        | otre * 🖲 Gaucher 🔿<br>téralité 🚫 Ambidextre                                                        | Droitier                               |                                   |
|                    | Réduction du lice                           | ncié                                                                     |                                                                 |                                                                                                    |                                        |                                   |
|                    | Type de réduction                           |                                                                          | Mo                                                              | ntant de la réduction                                                                              | Aji                                    | outer 🗸 🗸                         |
|                    |                                             | Q 📕                                                                      | 🖬 🗭 💖 🐂                                                         | 🧕 🗆 🖌 🙆 🧃                                                                                          | ~ ~                                    | tic:22 € 🖗 🗘 🕈 🕈 10:22 22/06/2022 |

- 5. Je vérifie que j'ai mis ma taille
- je choisi mon type de paiement (chèque ou espèce)
- je valide pour passer à la page suivante

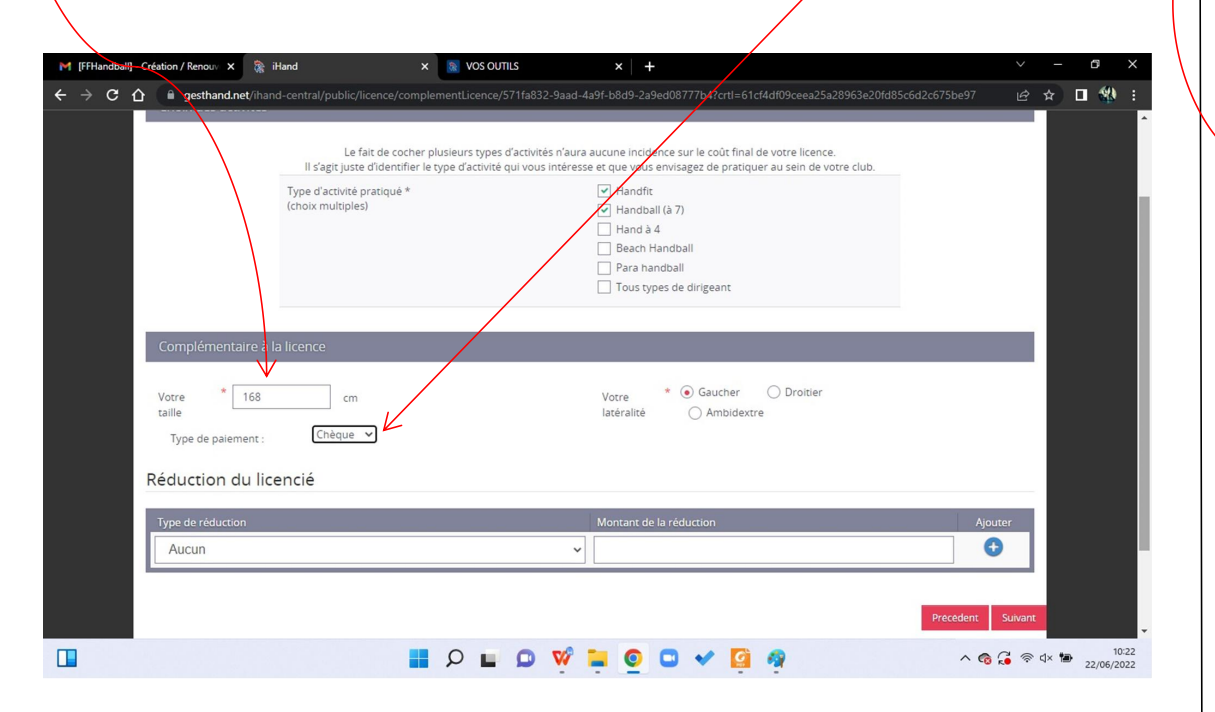

6.Attestation d'honorabilité (partie uniquement pour les +16ans)

- Je coche la case
- POUR TOUTES PERSONNES ADULTES LICENCIES AU CLUB: cocher la case «j'exerce ou je serai amené à exercer».

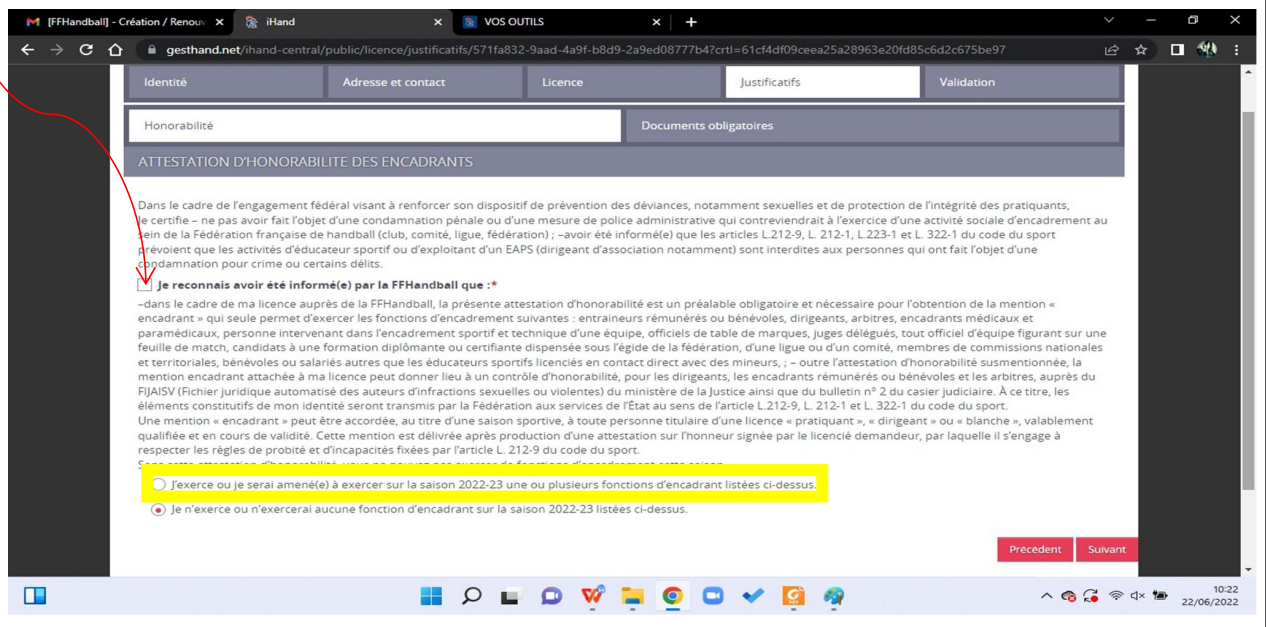

- 7. Je mets mes documents selon ce qui est demandé sur ma page
- Pour rappel: pas de certificat médical pour les mineurs mais le questionnaire de santé.
- Je vérifie et mets TOUS LES DOCUMENTS DEMANDES, ET REMPLI. Puis je valide

| M [FFHandbali] - C                                   | réation / Renou 🗙 👔 iHand                             | × 💽 VO                                                     | S OUTILS                             | ×   +                  |                      |                        | ~ - Ø ×   |
|------------------------------------------------------|-------------------------------------------------------|------------------------------------------------------------|--------------------------------------|------------------------|----------------------|------------------------|-----------|
| < → C ∆                                              | gesthand.net/ihand-central/p                          | ublic/licence/justificatifs/571f                           | a832-9aad-4a9f-b8d9                  | -2a9ed08777b4?crt      | l=61cf4df09ceea25a28 | 963e20fd85c6d2c675be97 | 🖻 🖈 🗖 🐝 : |
| Bienvenue CAMILLE, le club HBC YVETOTAIS vous attend |                                                       |                                                            |                                      |                        |                      |                        |           |
|                                                      |                                                       | Adresse et contact                                         | Licence                              |                        | Justificatifs        | Validation             |           |
|                                                      | Documents obligatoires                                |                                                            |                                      |                        |                      |                        |           |
|                                                      |                                                       |                                                            |                                      |                        |                      |                        |           |
|                                                      | Les documents présentés ci-de                         | ssous feront l'objet d'une signa<br>procédure (2 étapes ri | ature unique en formai<br>estantes). | t électronique à la fi | in de la             |                        |           |
|                                                      | Attestation d'honorabilité                            | honorabilite.pdf                                           |                                      | • ±                    | ×                    |                        |           |
|                                                      | Carte d'identité, passeport,<br>justificatif identité |                                                            |                                      | + Parcouri             | Fran                 |                        |           |
|                                                      | Certificat Médical                                    | d                                                          | ate                                  | Q + Parcou             | urir                 |                        |           |
|                                                      |                                                       |                                                            |                                      |                        |                      | Precedent              | Suivant   |
|                                                      |                                                       |                                                            |                                      |                        |                      |                        |           |
|                                                      | FHANDBALL                                             |                                                            |                                      |                        |                      |                        |           |
|                                                      |                                                       | <b>P</b>                                                   | E 🔉 💖                                | . 0 🖸                  | 🗸 🙆 🧛                | ^ 🔞                    | G         |

- 8. Je reçois un mail ou sms (un ou plusieurs) pour faire la signature électronique:
- si je fais ma licence sur ordinateur: je choisi parmi les signatures proposées
- si je fais ma licence sur mon portable: je choisi parmi les signatures proposées ou je la dessine dans l'encart que l'on me propose.
- La signature électronique signe tous les documents.
- Je reçois un message: Certificat de signature électronique.
- Je revalide si on me le demande.
- 9. Ma licence revient vers le club qui la valide (si paiement effectué uniquement).La licence est ensuite transmise à la ligue qui la qualifie.